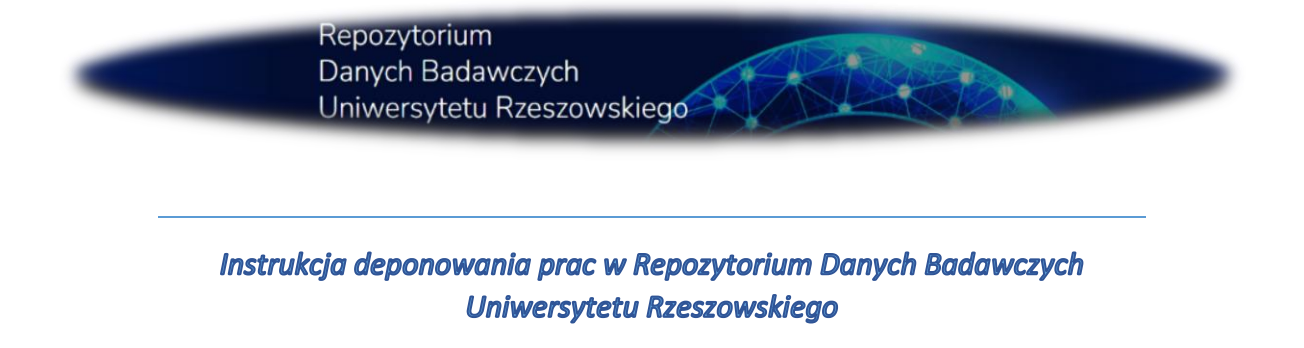

DROGI UŻYTKOWNIKU, PONIŻEJ ZNAJDZIESZ INSTRUKCJĘ ZAKŁADANIA KONTA ORAZ DODAWANIA PUBLIKACJI DO REPOZYTORIUM DANYCH BADAWCZYCH UNIWERSYTETU RZESZOWSKIEGO. DEPONENTEM MOŻE ZOSTAĆ WYŁĄCZNIE PRACOWNIK UR.

 Proszę zalogować się, rozwijając przycisk *"Zaloguj się"*. Państwa dane do logowania są takie same jak do Wirtualnej Uczelni. Poprzez kliknięcie opcji: *"Zaloguj"* automatycznie zostaje utworzone dla Państwa konto w Repozytorium Danych Badawczych Uniwersytetu Rzeszowskiego.

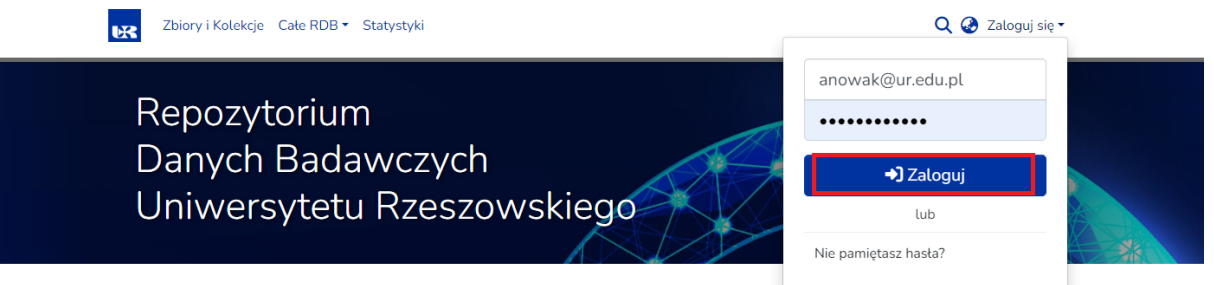

 2) Po zalogowaniu proszę rozwinąć pasek znajdujący się po lewej stronie i kliknąć "Nowy"
→ "Pozycja". Należy wybrać z listy interesujący wariant np. "Kolegium Nauk Humanistycznych" → "Instytut Archeologii".

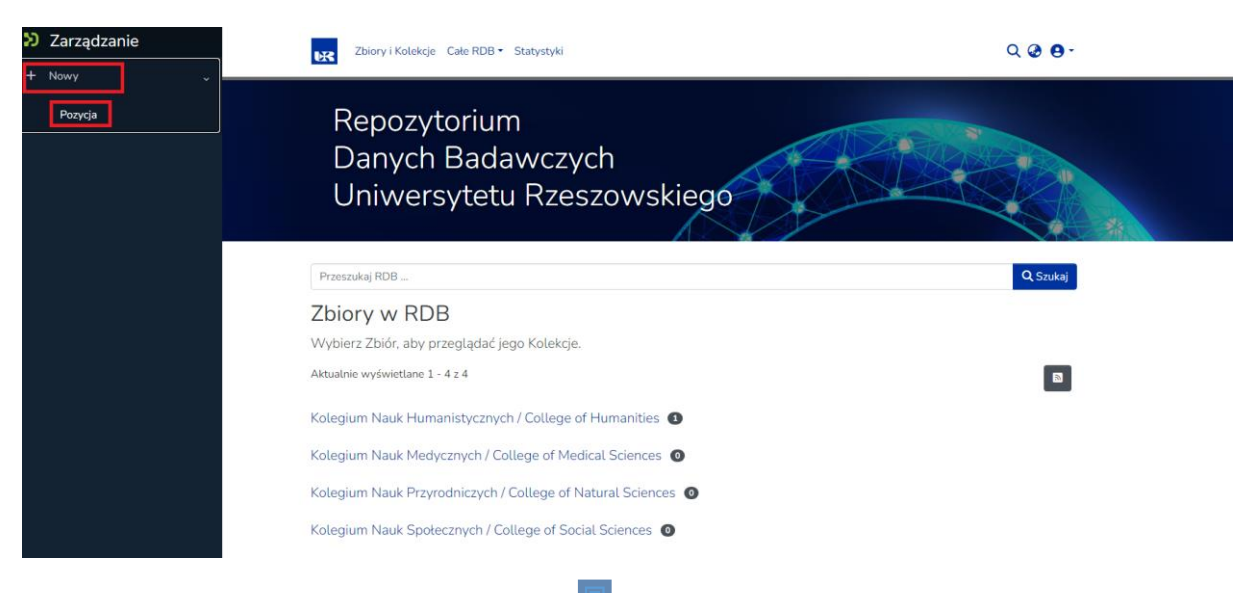

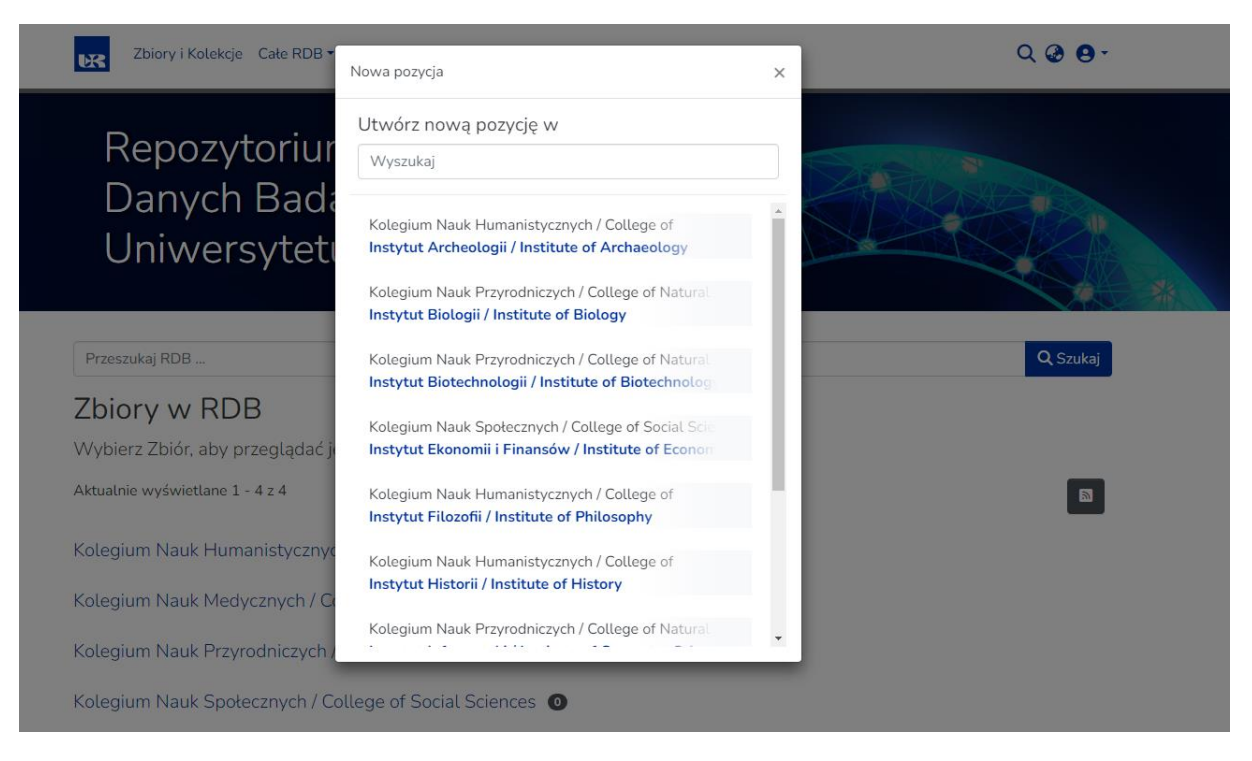

3) Proszę uzupełnić formularz, wpisując dane. Należy pamiętać o polach obowiązkowych (oznaczone gwiazdką) oraz umieszczeniu pliku i wybraniu odpowiedniej licencji.

| Strona główna • Edytuj pozycję                                                                           |            |       |
|----------------------------------------------------------------------------------------------------|------------|-------|
| 🗘 Upuść pliki, aby dołączyć je do pozycji, lub <mark>przeglądaj</mark>                                   |            |       |
|                                                                                                    | Dodaj więc | cej + |
| Opisz                                                                                                    | 0 /        | ~     |
| Autor *                                                                                                  |            |       |
| Autor                                                                                                    |            |       |
| Podaj nazvisko i imię sutora. Koniecznie w tej kolejności i oddzielone przecinkiem np. Kowalski. Adam    |            |       |
| + Dodaj więcej                                                                                           |            |       |
| Deponent*                                                                                                |            |       |
| Deponent                                                                                                 |            |       |
| Podaj nazwisko i imię deponenta. Koniecznie w tej kolejności i oddzielone przecinkiem np. Kowelski. Adam |            |       |
| + Dodaj więcej                                                                                           |            |       |
| Tytuł *                                                                                                  |            |       |
| Tytut                                                                                                    |            |       |
| Poda) główny tytuł.<br>Inne tytuły                                                                       |            |       |
| Inne tytuły                                                                                              |            |       |
| Jeśli postycja ma również inne tytuły, wpisz je powyżej,                                                 |            |       |

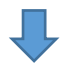

| 🛓 Upuść pliki, aby dotączyć je do pozycji, lub 🏻 przeglądaj                                                                                                    |                                                                                                    |          |
|----------------------------------------------------------------------------------------------------|----------------------------------------------------------------------------------------------------|----------|
|                                                                                                    | Doda                                                                                                    | więcej + |
| mine tytuty                                                                                                    |                                                                                                    |          |
| Jeśli pozycja ma również inne tytuły, wpisz je powyżej.                                                                                                    |                                                                                                    |          |
| + Dodaj więcej                                                                                                    |                                                                                                    |          |
| Data publikacji *                                                                                                    | Wydawca                                                                                                    |          |
| ∧ ∧                                                                                                    | Wydawca                                                                                                    |          |
| year month day                                                                                                    | Podaj nazwę wydawcy.                                                                                            |          |
| ▼ ▼ ▼ ▼                                                                                                    | + Dodaj więcej                                                                                                  |          |
| Podaj datę publicznego udostępnienia danych. Możesz opusoc dzien iltub miesiąc jeśli nie<br>mają zastosowania.<br>Powiazane nublikacie                                                                                                    |                                                                                                    |          |
| Podu datę pubrzynego usostępnenia danych. Możesz opusoc dzien alub miesiąć jesti nie<br>miają zastosowania.<br>Powiązane publikacje<br>Powiązane publikacje                                                                                                    |                                                                                                    |          |
| Poduj date publicknego usostegnnena danych. Możesz opusoc dzien alub mesiąć jesti nie<br>mają zastosowania.<br>Powiązane publikacje<br>Powiązane publikacje<br>Wpisz publikacje powiązane z deponowanymi danymi. Załecany format opisu publikacji: Tytu<br>Menufikatory | é czasopisma Rok wydania, Numer czasopisma, Numery stron. Przykład opisu: Medical Review 2016, nr 14, s. 26-28. | ß        |

4) Po uzupełnieniu i weryfikacji danych, proszę kliknąć "Zdeponuj". Można również zachować wpisane dane i powrócić do ich edycji w dowolnym momencie. Zdeponowanej i zatwierdzonej przez Redaktora Repozytorium Danych Badawczych UR pozycji nie można już samodzielnie edytować ani usunąć. W razie konieczności należy skontaktować się z Redaktorami RDB np. poprzez formularz (Wyślij wiadomość), emailowo (rdb@ur.edu.pl) lub telefonicznie (17 872-13-77).

| 🏖 Upuść pliki, aby dołączyć je do pozycji, lub przeglądaj                                                                                                    |                |
|----------------------------------------------------------------------------------------------------|----------------|
| Dois t                                                                                                    | Dodaj więcej - |
| Opis                                                                                                    |                |
| Podaj opis czego dotyczą dane.                                                                                                    | • •            |
| W tym miejscu znajdują się wszystkie pliki wprowadzonej pozycji. Możesz zaktualizować metadane pliku i warunki dostępu lub przeskać dodatkowe pliki, przecjągając je i upuszczając w dowolnym miejscu na stronie | ×              |
| Nie przesłano jeszcze żadnego pliku.                                                                                                    |                |
| Licençia Creative Commons                                                                                                    | • ^            |
| Wybór typu licencji •                                                                                                    |                |
| Odrzuć                                                                                                    | ej 🕂 Zdeponu   |

## Proszę mieć na uwadze, że wgrywane pliki nie mogą przekraczać 512 MB.